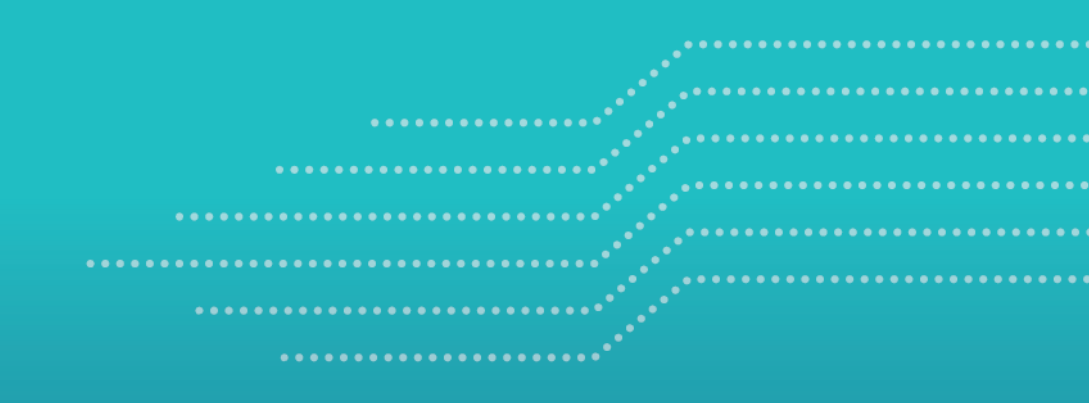

MINISTÈRE DES TRANSPORTS ET DE LA MOBILITÉ DURABLE

# Guide for applicants and holders of special permits issued under:

- The Regulation respecting special permits (classes 1 to 7)
- The Special Road Train Operating Permits Regulation
- Article 633 of the Highway Safety Code

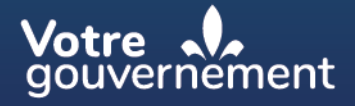

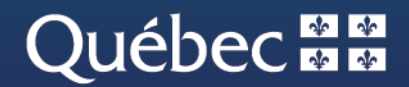

## TABLE OF CONTENTS

| INT    | RODUCTION                                                                                                    |
|--------|----------------------------------------------------------------------------------------------------|
| 1.     | Registering in the authentication system of the Ministère des Transports et de la Mobilité durable 4                                                                                          |
| 2.     | Creating a client account in the GPM system11                                                                                                    |
| З.     | Applying for special permits                                                                                                    |
| Э      | 3.1 Special permit – Classes 1 to 7                                                                                                    |
| Э      | 3.2 Special permit – Long combination vehicle (road train) (> 25 m)25                                                                                                    |
| Э      | 3.3 Special permit issued under section 633 of the HSC26                                                                                                    |
| 3      | Submitting a permit application in project mode (Classes 6, 7, 1–6, 5–7 and 6–7)28                                                                                                    |
| 4.     | Paying for special permits                                                                                                    |
| 5.     | Printing special permits                                                                                                    |
| 6.     | Viewing and printing invoices                                                                                                    |
| 7.     | Consulting special permits                                                                                                    |
| 8.     | Continuing or updating special permit applications                                                                                                    |
| 8      | 3.1 Special permit – Classes 1 to 7                                                                                                    |
| 8      | 3.2 Special permit – Long combination vehicle (road train)                                                                                                    |
| 8      | 3.3 Updating special permit applications                                                                                                    |
| 9.     | Duplicating special permit applications                                                                                                    |
| 10.    | Updating active special permits                                                                                                    |
| 11.    | Replacing special permits                                                                                                    |
| 1      | .1.1 Replacing a class 1, 2, 3 or class 1-2-3 "general" category special permit                                                                                                    |
| 1<br>t | .1.2 Replacing a special permit of a class other than those listed in subsection 11.1., a special permit o operate a long combination vehicle or a permit issued under section 633 of the HSC |
| 12.    | Cancelling special permit applications42                                                                                                    |
| 13.    | Structural pre-analysis tool                                                                                                    |

. . . . .

. . . . . .

. . . . . . . . . . . . .

. . . . . . .

. . . . .

## **INTRODUCTION**

As of February 11, 2019, all applications for classes 1 to 7 special permits and special road train operating permits must be made exclusively through the Ministère's special permit management system (GPM). Applications for special permits issued under section 633 of the *Highway Safety Code* (HSC) are also made through this system as of October 24, 2022.

The GPM system is a fully transactional online tool for managing permits, 365 days a year, 24 hours a day. It is through this new tool that the Ministère des Transports et de la Mobilité durable (Ministère) receives applications for special permits and issues them.

This guide lists the various steps involved in creating a client account and how to access the system to apply for a special permit. In the pages of the system itself, users will also find several tooltips designed to inform and guide them.

## **1.** Registering in the authentication system of the Ministère des Transports et de la Mobilité durable

The Ministère uses its own authentication system (username and password), not that of clicSÉQUR. To access the departmental permit management system (GPM), you must create an authentication account by providing a valid email address. You only need to create an authentication account once. You will be able to provide a different address to receive communications from the GPM system.

Authentication email addresses can only be used once; it is not possible to open another account or add a user with an authentication address that is already in the system.

The link to access the system is: https://www.gpm.transports.gouv.qc.ca.

When the authentication page opens, click on Connect (1).

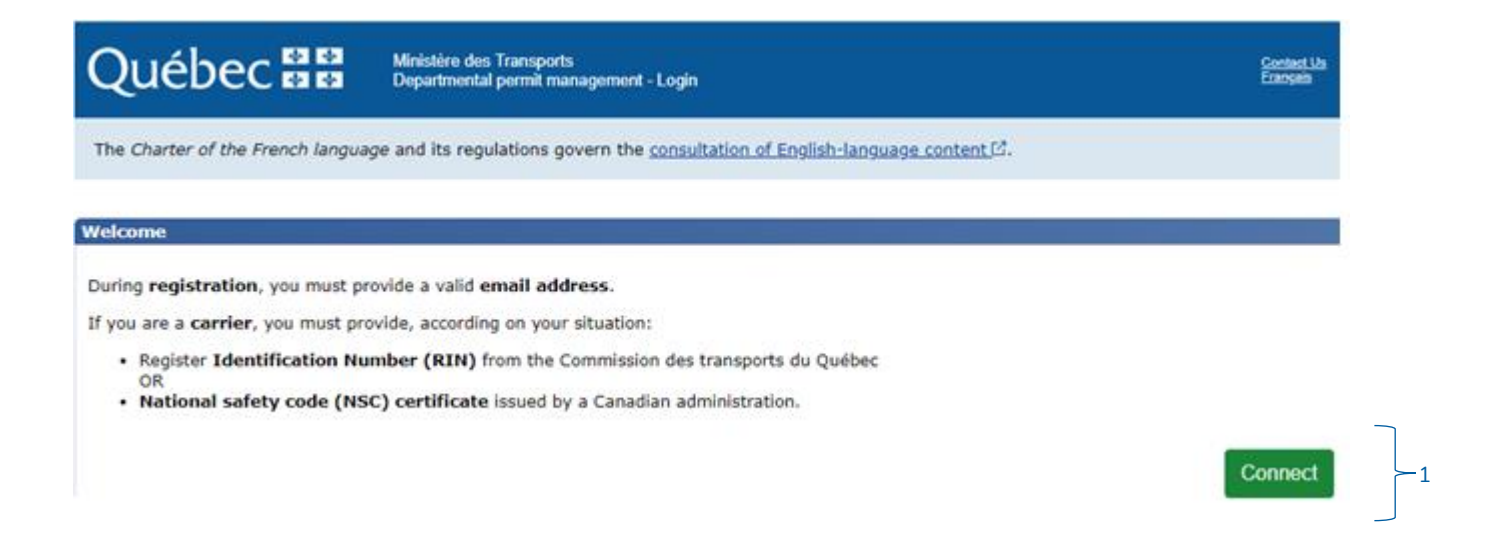

When the login page opens, click on I wish to register (2).

| Québec 🍇 🗱                    |
|-------------------------------|
| ve an account                 |
| Email Address                 |
| Email Address                 |
| Password I forgot my password |
| Password                      |
| Sign in                       |
| ve no account                 |
| I wish to register            |
|                               |

Enter your *authentication* email address and click on Send verification code (3).

A verification code will be sent to your GPM account *authentication* email address.

|   | Transports<br>Québec 🏘 🕷 |
|---|--------------------------|
|   | Email Address            |
|   | myAdress@abc.com         |
| 3 | Send verification code   |
|   | Password                 |
|   | Password                 |
|   | Confirm password         |
|   | Confirm password         |
|   | Create                   |

Assistance 🗹

Enter the verification code in the designated space and click on Verify code (4).

|   | Québec               | * *      |                   |   |
|---|----------------------|----------|-------------------|---|
|   | Email Address        |          |                   |   |
|   | WyAdress@abc.c       | com<br>: |                   |   |
| 4 | Verify code          |          | Send another code |   |
|   | Password<br>Password |          |                   |   |
|   | Confirm passwo       | rd       |                   |   |
|   | Create               | Cancel   |                   |   |
|   |                      |          | Assistance [      | 3 |

Once the code has been validated, set your password, enter it a second time to confirm it, then click on **Create (5)**.

| ī  | Transports<br>Québec 🏜 🔹                                       |         |
|----|----------------------------------------------------------------|---------|
|    | Email address verified. You can now continue.<br>Email Address |         |
|    | MyAdress@abc.com                                               |         |
|    | Password                                                       |         |
|    |                                                                |         |
|    | Confirm password                                               |         |
|    |                                                                |         |
| 5- | Create                                                         |         |
|    | Assis                                                          | tance 🖸 |

8

The message You have left the Departmental permit management system will appear. Click on **Return to** the login page (6).

| Québec 🔡            | Ministère des Transports<br>Departmental permit management - Exit system | <u>Contact Us</u><br><u>Français</u> |
|---------------------|--------------------------------------------------------------------------|--------------------------------------|
| Exit system         |                                                                          |                                      |
| You have left the [ | Departmental permit management system.                                   |                                      |

Click on Connect (7).

| Québec 🔡                           | Ministère des Transports<br>Departmental permit management - Login                     | Contact Us<br>Etangeis |
|------------------------------------|----------------------------------------------------------------------------------------|------------------------|
| The Charter of the French langua   | ge and its regulations govern the <u>consultation of English-language content</u> [2]. |                        |
| Welcome                            |                                                                                        |                        |
| During registration, you must pr   | ovide a valid email address.                                                           |                        |
| If you are a carrier, you must pro | vide, according on your situation:                                                     |                        |
| Register Identification Nu         | mber (RIN) from the Commission des transports du Québec                                |                        |
| • National safety code (NS         | C) certificate issued by a Canadian administration.                                    | _                      |
|                                    |                                                                                        | 7 - Connect            |

Enter your authentication email address and password, then click on Sign in (8).

|     | Transports<br>Québec 🛤 🛤      |
|-----|-------------------------------|
|     | I have an account             |
|     | Email Address                 |
|     | MyAdress@abc.com              |
|     | Password I forgot my password |
|     | Password                      |
| 8-{ | Sign in                       |
|     | I have no account             |
|     | I wish to register            |
|     |                               |

You are now registered. You will be redirected to the client account creation page in the GPM system.

## 2. Creating a client account in the GPM system

Your choice of account type is important, as it will determine the functions to which you have access. The account type cannot be changed once it has been created. Once you've made your choice, click on **Continue**.

To register, you need to know which type of account is right for you.

- 1. Are you an individual? If you are a farm owner, you are considered an individual, because you need a permit for non-commercial purposes. You need to create an "Individual" type account to apply for special permits.
- 2. Are you a carrier? If you are a transport company and have an identification number (NIR/RIN) issued by the Commission des transports du Québec (CTQ) or another operating authority, depending on the jurisdiction (CVOR, CAS/SFC, etc.), you must create a "Carrier" account. This type of account enables you to specify a person responsible for the account, who can add other users, so that a team can view and apply for special permits on behalf of the company.
- 3. Are you an authorized representative? An authorized representative can apply for special permits on behalf of an individual or a carrier who has asked the representative to do so on their behalf. In the latter case, the representative must know the carrier's register identification number and address, which will appear on the permit. If you are the owner of two businesses, such as two farms, or if you are a carrier with several identification numbers in the CTQ register, you can use this type of account for all your applications. This type of account enables you to specify a person responsible for the account, who can add other users, so that a team can view and apply for special permits on behalf of the company.

### Select the type of client account

Select the type of client account to be created :

#### Individual 🔿

This type of account is intended for individuals who require a permit for non-commercial purposes, and businesses that are exempt from registration in the Register of owners and operators of heavy vehicles of the Commission des Transports du Québec.

#### Carrier 🔿

This type of account is intended for trucking industry companies

### Authorized representative $\bigcirc$

This type of account is intended for companies that are applying for permits on behalf of individuals and carriers. This type of account may also be used by a carrier with several identification numbers (RIN), in the Register of owners and operators of heavy vehicles of the Commission des Transports du Québec.

Continue

## > For Individual accounts

Enter information in fields marked with an asterisk (\*), then click on **Save**.

If the permit holder (the name that will appear on the permit) is a company exempt from registering with the CTQ's Registre des propriétaires et exploitants de véhicules lourds (RPEVL), enter the company's name in the "Company name" field.

| Client account                                  |           |   |
|-------------------------------------------------|-----------|---|
| Fields marked with an asterisk * are mandatory. |           |   |
| Account type                                    |           |   |
| Last name*                                      |           |   |
| MyLastName                                      |           |   |
| First name*                                     |           |   |
| MyFirstName                                     |           |   |
| Company name                                    |           |   |
| MyCompany inc.                                  | ] 💿       |   |
| Authentication email address                    |           |   |
| renemaltais+angla@hotmail.com                   |           |   |
| Communication email address*                    |           |   |
| MyEmail@123.com                                 |           |   |
| Address line 1 (maximum 36 characters)*         |           |   |
| Address line 2 (maximum 26 sharesters)          |           |   |
| Address line 2 (maximum 36 characters)          |           |   |
| City/Town/Municipality (maximum 40 characte     | rs)*      |   |
| Quebec                                          |           |   |
| Province/Territory/State*                       |           |   |
| Quebec 🗸                                        |           |   |
| Country                                         |           |   |
| Canada                                          |           |   |
| Postal code (XXX XXX)/ZIP code (99999 or 999    | 99-9999)* |   |
| Telephone ((999) 999-9999)*                     | Extension |   |
| (418)123-4567                                   |           |   |
|                                                 | ·         | _ |
| Cancel                                          | Save      | 9 |

Note that the company name is optional.

## > For **Carrier** accounts

From the drop-down menu, select the province or territory where the National Safety Code certificate was obtained.

| Fields marked with an asterisk * are mand | story.                       |
|-------------------------------------------|------------------------------|
| Province/Territory*                       |                              |
| Please select                             | ~                            |
| Please select                             |                              |
| Alberta                                   |                              |
| British Columbia                          |                              |
| Prince Edward Island                      |                              |
| Manitoba                                  |                              |
| New Brunswick                             |                              |
| Nova Scotia                               |                              |
| Nunavut                                   | Imber                        |
| Ontario                                   | Obtain contact information 🔍 |
| Quebec                                    |                              |
| Saskatchewan                              |                              |
| Newfoundland and Labrador                 |                              |
| Northwest Territories                     |                              |
| Yukon                                     | }*                           |

Enter the identification number (RIN) from the CTQ's RPEVL without hyphens or spaces. For other jurisdictions, enter all the characters of your file number (SFC/NSC – up to 20 characters).

Note that this number (RIN or SFC) is not required for Nova Scotia, Nunavut or Newfoundland and Labrador.

| Enter your RIN / SFC and Click on the Obtain contact information button.        |  |
|---------------------------------------------------------------------------------|--|
| Account type<br>Carrier                                                         |  |
| RIN/National Safety Code Certificate Number R0000000 Obtain contact information |  |
| Company name*                                                                   |  |

Click on **Obtain contact information (9)**. The address registered with the CTQ's RPEVL, or with the Canadian Council of Motor Transport Administrators (CCMTA) for other jurisdictions, will be displayed. Validate and correct the address if necessary and enter the telephone number.

| Client account                                                           |
|--------------------------------------------------------------------------|
| Fields marked with an asterisk * are mandatory.                          |
| Enter your RIN / SFC and Click on the Obtain contact information button. |
| Account type<br>Carrier                                                  |
| RIN/National Safety Code Certificate Number                              |
| R0000000 Obtain contact information 0 -9                                 |
| Company name*                                                            |
|                                                                          |
| Address line 1 (maximum 36 characters)*                                  |
| 700 boul. René Lévesque Est                                              |
| Address line 2 (maximum 36 characters)                                   |
|                                                                          |
|                                                                          |
| Québec                                                                   |
| Province/Territory/State*                                                |
| Quebec 🗸                                                                 |
| Country                                                                  |
| Canada                                                                   |
| Postal code (XXX XXX)/ZIP code (99999 or 99999-9999)*                    |
| H1R5H1                                                                   |
| Telephone ((999) 999-9999)*                                              |
| (418)123-4567                                                            |

Fill in the fields for the person responsible for the client account. The authentication email address cannot be changed. Click on Save (10).

| Person responsible for the client a                              | count     |     |      |
|------------------------------------------------------------------|-----------|-----|------|
| Fields marked with an asterisk * are mandatory.                  |           |     |      |
| Last name*                                                       |           |     |      |
| MyLastName                                                       |           |     |      |
| First name*                                                      |           |     |      |
| MyFirstName                                                      |           |     |      |
| Authentication email address<br>renemaltais+FermeAng@hotmail.com |           |     |      |
| Communication email address*                                     |           |     |      |
| communication@abc.com                                            |           | ] 📵 |      |
| Telephone ((999) 999-9999)*                                      | Extension |     |      |
| (418)123-4567                                                    |           |     | _    |
| Cancel                                                           |           |     | Save |

A window, confirming that your account has been created, will open.

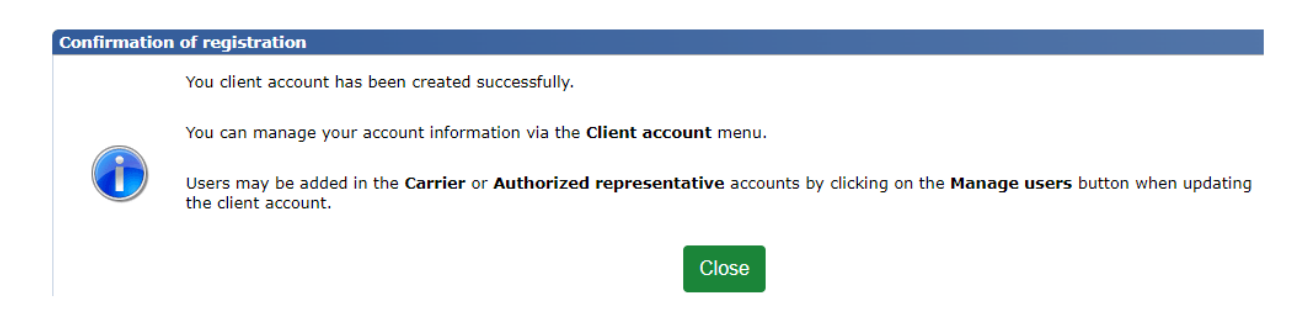

## For Authorized representative accounts

Enter information in fields marked with an asterisk (\*), then click on Save (11).

| Client account                                        |      |
|-------------------------------------------------------|------|
| Fields marked with an asterisk * are mandatory.       |      |
|                                                       |      |
| Account type                                          |      |
| Authorized representative                             |      |
| Company name*                                         |      |
| 9123 4567 inc.                                        |      |
| Address line 1 (maximum 36 characters)*               |      |
| 700 boul. René Lévesque Est                           |      |
| Address line 2 (maximum 36 characters)                |      |
|                                                       |      |
| City/Town/Municipality (maximum 40 characters)*       |      |
| Ouébec                                                |      |
| Paradasa / Tarahana / Shahat                          |      |
| Ouebec V                                              |      |
| Seveler                                               |      |
| Canada                                                |      |
| Postal code (XXX XXX)/ZID code (00000 or 00000-0000)* |      |
| G1R459                                                |      |
|                                                       |      |
| (410)122-4567                                         |      |
| (410)125-4507                                         |      |
| Person responsible for the client account             |      |
| Fields marked with an asterisk * are mandatory.       |      |
|                                                       |      |
| Last name*                                            |      |
| myLastName                                            |      |
| First name*                                           |      |
| myFirstName                                           |      |
| Authentication email address                          |      |
| MyAdress@abc.com                                      |      |
| Communication email address*                          |      |
| communication@abc.com                                 |      |
| Telephone ((999) 999-9999)* Extension                 |      |
| (450)123-4567                                         | - 11 |
|                                                       | <br> |
| Cancel                                                | Same |
| Gancer                                                | Save |

A window, confirming that your account has been created, will open.

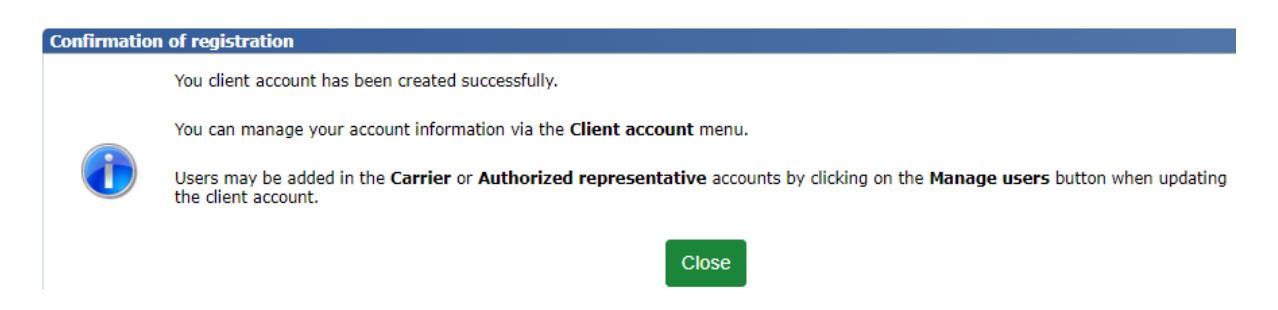

### Adding users to a client account

Other users can be added to the "Carrier" and "Authorized representative" client accounts. These users will also be able to apply for permits on behalf of the company.

A. Click on Client account then on Update my client account (12).

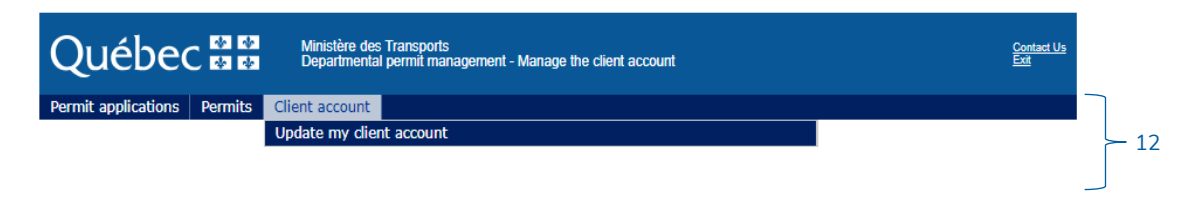

B. At the bottom of the page, click on the Manage users (13).

| Person responsible for the client a              | account   |                         |
|--------------------------------------------------|-----------|-------------------------|
| Fields marked with an asterisk $*$ are mandatory |           |                         |
| Last name*                                       |           |                         |
| myLastName                                       |           |                         |
| First name*                                      |           |                         |
| myFirstName                                      |           |                         |
| Authentication email address                     |           |                         |
| MyAdress@abc.com                                 |           |                         |
| Communication email address*                     |           |                         |
| communication@abc.com                            |           |                         |
| Telephone ((999) 999-9999)*                      | Extension | 12                      |
| (450) 123-4567                                   |           | 15                      |
|                                                  |           |                         |
| Cancel                                           |           | Close Manage users Save |

C. Click on Add a user (14).

| Client account                                             |                                                                                                    |                             |                |           |                        |                      |        |   |
|------------------------------------------------------------|----------------------------------------------------------------------------------------------------|-----------------------------|----------------|-----------|------------------------|----------------------|--------|---|
| Account number<br>100300<br>Company name<br>9123 4567 inc. |                                                                                                    |                             |                |           |                        |                      |        |   |
| Person responsible<br>Fields marked with an aster          | for the client accoun<br>risk * are mandatory.                                                                                                    | t                           |                |           |                        |                      |        |   |
| User responsible for m<br>myLastName, myFi                 | nanaging the client account of the client account of the client ac | unt*<br>r                   |                |           |                        |                      |        |   |
| Client account user                                        | s (1)                                                                                                    |                             |                |           |                        |                      |        |   |
| Last name                                                  | First name                                                                                                    | Communication email address | Telephone      | Extension | Validity start<br>date | Validity end<br>date | Action | _ |
| myLastName                                                 | myFirstName                                                                                                    | communication@abc.com       | (450) 123-4567 |           | 2024-03-13             |                      |        |   |
|                                                            |                                                                                                    |                             |                |           |                        | Add                  | a user | - |
|                                                            |                                                                                                    |                             |                |           |                        |                      |        |   |

D. Enter the requested information and click on Apply (15).

| User                                            | 8           |
|-------------------------------------------------|-------------|
| Fields marked with an asterisk * are mandatory. |             |
| Last name*                                      |             |
| First name*                                     |             |
|                                                 |             |
| Authentication email address*                   |             |
|                                                 |             |
| Communication email address*                    |             |
|                                                 |             |
| Telephone ((999) 999-9999)* Extension           |             |
| Language of communication*                      |             |
| O French O English                              |             |
| Validity start date (YYYY-MM-DD)<br>2024-03-13  | 45          |
| Validity end date (YYYY-MM-DD)                  | 15          |
|                                                 |             |
| С                                               | ancel Apply |

The new user will receive a message, at the authentication email address defined for them, describing the procedure for creating a password.

Example of an email sent to the user:

You have been added as a user to client account (account number) in the special permit management system (GPM).

To apply for a permit, please follow this procedure:

- 1. Go to the <u>Special permit management</u> website.
- 2. Click on **Connect.**
- 3. On the **Connect** page, enter the messaging address (authentication address).
- 4. Click on **Did you forget your password?.**
- 5. Follow the steps provided.

In addition, please note that future emails from the GPM system will be sent to you at the communication address identified in your client account.

When a user registers, the authentication email address is entered into the system as the communication address. It is this address that the GPM system uses for all communications. If more than one user is registered on your account, you can change the communication address for each user so that only one person receives all the communication emails sent to your account.

### Multi-branch companies

It is recommended that companies with several establishments create one client account per establishment, using the same RIN or SFC.

This method offers the following advantages:

- The address of the establishment indicated in the client account appears on all special permits issued by the Ministère.
- The possibility of receiving classes 1, 2 and 3 "general" category special permits by mail at the address
  indicated on the client account.

## **3.** Applying for special permits

The GPM system can be used to apply for three types of special permits:

- Special permit classes 1 to 7
- Special permit to operate a long combination vehicle (road train)
- Special permit issued under section 633 of the HSC

### 3.1 Special permit – Classes 1 to 7

For class 5 or class 6 special permit applications, including combinations of classes 1–6 and 1– 5, as well as class 6 – weight-posted bridge, it is possible to preview the severity level of the configuration (see section 13 "Structural pre-analysis tool").

You can access the online form by clicking on **Permit applications** – **File a Special Permit application for classes 1 to 7**. The number of pages to fill out (up to six) varies depending on the desired class and category of the special permit.

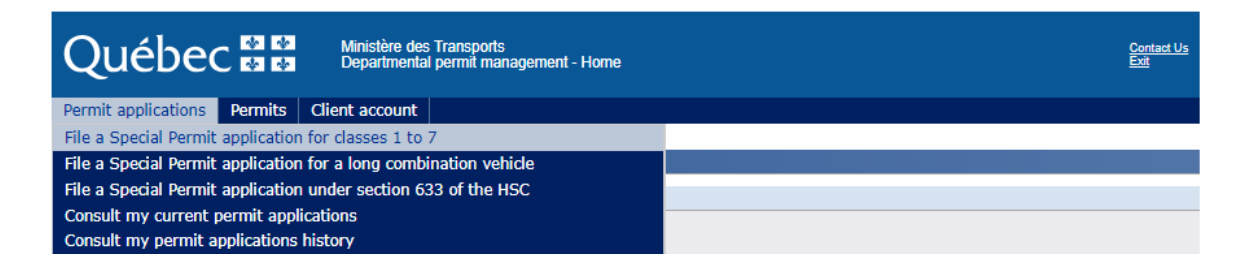

- All fields marked with an asterisk (\*) must be filled in before you can move on to the next page.
- $\Rightarrow$  It is important to complete each page of the form before moving on to the next page.
- The data entered on each page of the special permit application form is saved automatically when you click on Next.

### PAGES OF THE FORM

### Page 1 – Permit

This page enables you to select the class, category and validity period for the special permit you require.

Note that once you have moved on to page 2 of the form (after clicking **Next**), it will no longer be possible to change the class or category of the permit.

| Permit applications        | Permits Client a         | ccount                              |                                   |                            |                               |
|----------------------------|--------------------------|-------------------------------------|-----------------------------------|----------------------------|-------------------------------|
| 1. Permit                  | 2. Holder                | 3. Configuration                    | 4. Dimensions                     | 5. Routing                 | 6. Statements                 |
|                            |                          |                                     |                                   |                            |                               |
| Permit category*           |                          |                                     |                                   |                            |                               |
| O General                  |                          |                                     |                                   |                            |                               |
| O Specific (1 trip only    | , valid 7 days)          |                                     |                                   |                            |                               |
| Permit validity peri       | od                       |                                     |                                   |                            |                               |
| ields marked with an aster | isk * are mandatory.     |                                     |                                   |                            |                               |
| Number of months*          |                          |                                     |                                   |                            |                               |
| Please select 🗸            |                          |                                     |                                   |                            |                               |
| Validity start date (YY    | YY-MM-DD)*               |                                     |                                   |                            |                               |
|                            | <b>=</b> (1)             |                                     |                                   |                            |                               |
|                            |                          |                                     |                                   |                            |                               |
| Permit class(es)*          |                          |                                     |                                   |                            |                               |
| Sizes                      |                          |                                     |                                   |                            |                               |
| O Class 1 - Outsized I     | load or vehicle (width,  | height, length, front or rear overh | ang)                              |                            |                               |
| O Class 2 - Transporta     | ation of prefabricated b | ouildings                           |                                   |                            |                               |
| O Class 3 - Transport      | ation of swimming pool   | 5                                   |                                   |                            |                               |
| O Class 7 - Outsized t     | transportation requiring | g an expert's report from the mini  | stères des Transports             |                            |                               |
| Overloads                  |                          |                                     |                                   |                            |                               |
| O Class 4 - Tow truck      | s                        |                                     |                                   |                            |                               |
| O Class 5 - Overloade      | d transportation         |                                     |                                   |                            |                               |
| O Class 6 - Overloade      | d transportation requir  | ring an expert's report from the m  | inistères des Transports          |                            |                               |
| O Class 6 - Overloade      | ed transportation requir | ring an expert's report from the m  | inistères des Transports (for exp | press authorization to dri | ve on a weight-posted bridge) |
| - Sizes and overlap        | adc                      |                                     |                                   |                            |                               |
| Sizes and overloa          | dus                      |                                     |                                   |                            |                               |
| Classes 1-2-3              |                          |                                     |                                   |                            |                               |
|                            |                          |                                     |                                   |                            |                               |
| Classes 1-4                |                          |                                     |                                   |                            |                               |
|                            |                          |                                     |                                   |                            |                               |
| O Classes 1-6              |                          |                                     |                                   |                            |                               |
|                            |                          |                                     |                                   |                            |                               |
| Classes 5-7                |                          |                                     |                                   |                            |                               |
| Classes 6-7                |                          |                                     |                                   |                            |                               |
|                            |                          |                                     |                                   |                            |                               |
|                            |                          |                                     |                                   |                            | Close                         |

### Page 2 – Holder

In "Carrier" and "Individual" accounts, the fields containing information about the holder of the special permit are pre-filled and displayed in view mode.

If the application concerns a class 1, 2 or 3 "general" category special permit, the requested permit will be sent to the address shown in this section.

Make sure that the information identifying the holder is accurate. To make a correction, you must update the client account by clicking on **Client account – Update my client account**.

In "Authorized representative" accounts, information about the holder of the special permit must be entered for each new special permit application, on the basis of the client for whom the application is made.

### Page 3 – Configuration

This page is displayed only for class 1, 4, 5, 6 or 7 "specific" category special permit applications or combinations thereof.

The information requested on the "Configuration" page varies based on the class and category of the special permit requested. You must enter all the information requested before moving on to the next page.

To find out the meaning of the abbreviations for the various types of vehicles and axles, simply hover the mouse over the appropriate tooltip.

| 1. Permit                                  | 2. Holder                     | 3. Configuration            | 4. Dimensions                                                            | <ol><li>Routing</li></ol> | 6. Statements     |        |
|--------------------------------------------|-------------------------------|-----------------------------|--------------------------------------------------------------------------|---------------------------|-------------------|--------|
|                                            |                               |                             |                                                                          |                           |                   |        |
| Application informati                      | on                            |                             |                                                                          |                           |                   | 8      |
| Account number<br>100226                   |                               | Permit<br>5                 | class(es) / type(s)                                                      |                           |                   |        |
| Application number<br>119624               |                               | Permit<br>Genera            | category                                                                 |                           |                   |        |
| Application status<br>Drafting in progress |                               |                             |                                                                          |                           |                   |        |
| Outsized vehicle or c                      | ombination of out             | sized vehicles              |                                                                          |                           |                   | 8      |
| Fields marked with an asterisk             | : * are mandatory.            | CA<br>GR                    | Truck<br>Crane                                                           |                           |                   |        |
| Tractor + dolly + sen                      | ni-trailer                    | VO<br>TR:                   | : Tool vehicle<br>Tractor<br>Somi-trailor                                |                           |                   |        |
| TR - TR - TR   DT - D                      | T   SR - SR - SR - 3          |                             | Dolly                                                                    | 1                         |                   |        |
| Type(s) of axles* ES - ET - ET   ET - ET   | [ <b>  E4 - E4 - E4 - E</b> 4 | 4 		 ● 		 ES:<br>ET:<br>EP: | Single axle<br>Tandem axle<br>Triple axle                                |                           |                   |        |
|                                            |                               | EQ<br>E2:<br>E3:<br>E4:     | Quadruple axle<br>Combination of two axles<br>Combination of three axles |                           | Apply the configu | ration |
|                                            |                               |                             | compilation of four dates                                                |                           |                   |        |

A preview of your application will be displayed when you apply for a special permit and include loads (except in the case of applications for class 6 permits or combinations with this class).

| Information about au                                                                  | uthorized v                                     | veights                                |                            |                          |                               |           |                    |             |           |                    |            |              | ×        |
|---------------------------------------------------------------------------------------|-------------------------------------------------|----------------------------------------|----------------------------|--------------------------|-------------------------------|-----------|--------------------|-------------|-----------|--------------------|------------|--------------|----------|
| Based on the configurat<br>If you wish to make cha<br>Otherwise, click the <b>Cor</b> | ion and the o<br>inges, click o<br>ntinue butto | characteris<br>on the <b>Upd</b><br>n. | tics entered<br>ate config | d, here are<br>uration b | e the <b>axle l</b><br>outton | loads and | the <b>total l</b> | oaded ma    | sses that | will be <b>rec</b> | orded on y | your permit. |          |
| Axle load (kg)                                                                        |                                                 |                                        |                            |                          |                               |           |                    |             |           |                    |            |              |          |
|                                                                                       | 1                                               | 2                                      | 3                          | 4                        | 5                             | 6         | 7                  | 8           | 9         | 10                 | 11         | 12           |          |
| Normal period                                                                         | 3000                                            | 3000                                   | 3000                       |                          |                               |           |                    |             |           | ]                  |            |              |          |
| Thaw period                                                                           |                                                 |                                        |                            |                          |                               |           |                    |             |           |                    |            |              |          |
|                                                                                       | 13                                              | 14                                     | 15                         | 16                       | 17                            | 18        | 19                 | 20          | 21        | 22                 | 23         | 24           |          |
| Normal period                                                                         |                                                 |                                        |                            |                          |                               |           |                    |             |           |                    |            |              |          |
| Thaw period                                                                           |                                                 |                                        |                            |                          |                               |           |                    |             |           |                    |            |              |          |
| Total loaded weig                                                                     | ht (kg)                                         |                                        |                            |                          |                               |           |                    |             |           |                    |            |              |          |
| Normal period<br>9000                                                                 |                                                 |                                        |                            |                          |                               | Tr        | actor weig         | ht          |           |                    |            |              |          |
| Thaw period                                                                           |                                                 |                                        |                            |                          |                               | Tr        | actor and          | dolly weigh | t         |                    |            |              |          |
|                                                                                       |                                                 |                                        |                            |                          |                               |           |                    |             |           | Ed                 | it the con | figuration   | Continue |

### Page 4 – Dimensions

This page is displayed for class 7 "general" category special permit applications and for class 1, 2, 3 or 7 "specific" category special permit applications, or combinations thereof.

The information requested varies based on the class and category of the special permit requested.

| 1. Permit 2. Holder                             | 3. Configuration               | 4. Dimensions             | 5. Routing                   | 6. Statements                  |
|-------------------------------------------------|--------------------------------|---------------------------|------------------------------|--------------------------------|
| Size of the outsized vehicle or combi           | nation of outsized vehicles, i | including load and equipm | ent                          |                                |
| Fields marked with an asterisk * are mandatory. |                                |                           |                              |                                |
| Front surplus (m) (use a comma for decim        | als)*                          |                           |                              |                                |
| 0,00                                            |                                |                           |                              |                                |
| Back surplus (m) (use a comma for decima        | als)*                          |                           |                              |                                |
| 2,44                                            |                                |                           |                              |                                |
| Length (m) (use a comma for decimals)*          |                                |                           |                              |                                |
| 27,00                                           |                                |                           |                              |                                |
| Width (m) (use a comma for decimals)*           |                                |                           |                              |                                |
| 4,85                                            |                                |                           |                              |                                |
| Height (m) (use a comma for decimals)*          |                                |                           |                              |                                |
| 4,18                                            |                                |                           |                              |                                |
|                                                 |                                |                           |                              |                                |
| Fields marked with an asterisk * are mandatory. | e or combination of vehicles   | outsized                  |                              |                                |
| Nature of load*                                 |                                |                           |                              |                                |
| Aircraft Wing                                   |                                |                           |                              | (1)                            |
|                                                 |                                |                           |                              | Ţ                              |
| Length (m) (use a comma for decimals)*          |                                | For an unloa              | aded vehicle, enter the vehi | cle type.                      |
| 12,20                                           |                                | For a genera              | al permit without a specific | load, enter 'indivisible load" |
| Width (m) (use a comma for decimals)*           |                                |                           |                              |                                |
| 4,85                                            |                                |                           |                              |                                |
| Height (m) (use a comma for decimals)*          |                                |                           |                              |                                |
| 3,85                                            |                                |                           |                              |                                |
| Cancel the application                          |                                |                           | Close                        | Previous                       |

### Page 5 – Routing

This page is displayed for class 6 or 7 "general" category special permit applications and for class 1, 2, 3, 6 or 7 "specific" category special permit applications, or combinations thereof.

The information requested varies based on the class and category of the special permit requested.

### 1. Permit 2. Holder 3. Configuration 4. Dimensions 5. Routing 6. Statements

| Proposed routing                    |                     |
|-------------------------------------|---------------------|
| Departure address (full address)    |                     |
| Destination address (full address)  |                     |
| Used roads (maximum 835 characters) |                     |
|                                     | •                   |
|                                     |                     |
|                                     |                     |
| 0/835                               |                     |
| Cancel the application              | Close Previous Next |

### Page 6 – Statements

This page is displayed for all types of special permit applications. You must agree to all the conditions listed in section **Statements (16)** before you can submit your application.

| Application information                                                                                                    |                                                                                                    | 8                                                                                                |  |  |  |  |  |  |  |
|----------------------------------------------------------------------------------------------------|----------------------------------------------------------------------------------------------------|--------------------------------------------------------------------------------------------------|--|--|--|--|--|--|--|
| Account number<br>100245                                                                                                    | Permit class(es) / type(s)<br>1                                                                                               |                                                                                                  |  |  |  |  |  |  |  |
| Application number<br>120287                                                                                                    | Permit category<br>Specific                                                                                                   |                                                                                                  |  |  |  |  |  |  |  |
| Application status<br>Drafting in progress                                                                                                    |                                                                                                    |                                                                                                  |  |  |  |  |  |  |  |
| Statements                                                                                                    |                                                                                                    |                                                                                                  |  |  |  |  |  |  |  |
| Fields marked with an asterisk * are mandatory.                                                                                                    |                                                                                                    |                                                                                                  |  |  |  |  |  |  |  |
| I certify that the information provided in support of this application                                                                                                    | tion is accurate.*                                                                                                    |                                                                                                  |  |  |  |  |  |  |  |
| I certify that the load or equipment cannot be arranged or divident of the second second s | ded so that it complies with the standards established by the Vehicle Load and Size Limits Regulation                         | •                                                                                                |  |  |  |  |  |  |  |
| I certify that the driver knows the vertical clearances of Québe                                                                                                    | c bridges published by the ministère des Transports.*                                                                         |                                                                                                  |  |  |  |  |  |  |  |
| I certify that the driver verified that the road network allows the                                                                                                    | I certify that the driver verified that the road network allows the movement of traffic for the dimensions and loads carried* |                                                                                                  |  |  |  |  |  |  |  |
| I certify that the driver will check traffic disruptions in Québec                                                                                                    | (with Québec 511) before departure.*                                                                                          |                                                                                                  |  |  |  |  |  |  |  |
| I hereby acknowledge that I have read and comply with the Re                                                                                                    | gulation respecting special permits*                                                                                          | I hereby acknowledge that I have read and comply with the Regulation respecting special permits* |  |  |  |  |  |  |  |

### If your application requires an expert opinion, this message will appear:

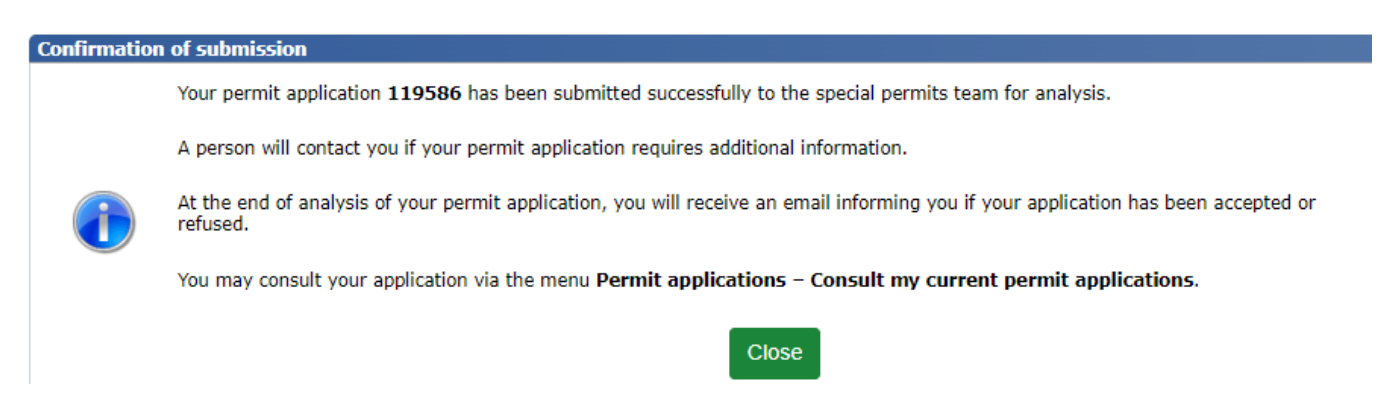

If your application does not require an expert opinion, after submitting your permit application, you will be directed to the payment page to pay the permit fee. Note that classes 6 and 7 require an expert opinion.

## 3.2 Special permit – Long combination vehicle (road train) (> 25 m)

You can access the online form by clicking on **Permit applications – File a Special Permit application for a long combination vehicle**. The form is one page long.

Note that only the holder of a "Carrier" or "Authorized representative" client account may apply for this type of special permit.

| Québec 🔡                                                                                                    | Ministère des Transports c<br>Departmental permit management - Home E | Contact Us<br>Exit |  |  |  |  |
|----------------------------------------------------------------------------------------------------|-----------------------------------------------------------------------|--------------------|--|--|--|--|
| Permit applications Permits                                                                                                    | Client account                                                        |                    |  |  |  |  |
| File a Special Permit application                                                                                                    | for dasses 1 to 7                                                     |                    |  |  |  |  |
| File a Special Permit application                                                                                                    | for a long combination vehicle                                        |                    |  |  |  |  |
| File a Special Permit application                                                                                                    | File a Special Permit application under section 633 of the HSC        |                    |  |  |  |  |
| Consult my current permit app<br>Consult my permit applications                                                                                                    | cations history                                                       |                    |  |  |  |  |
| The Ministère invites you to consult the user guide, which is available in the Documentation section, to file your special permit application.<br>For any question, please contact the Ministère by phone at: |                                                                       |                    |  |  |  |  |
| 511 (in Québec)<br>1-888-355-0511 (anyw                                                                                                    | here else in North America)                                           |                    |  |  |  |  |

Select the number of months and the validity start date (17) for the desired special permit.

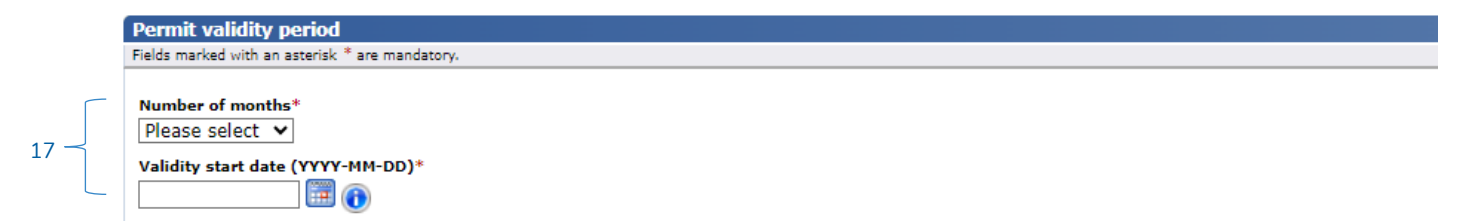

Click on Add a vehicle (18) in the Vehicles section to add vehicles and provide the licence plate number or VIN for each.

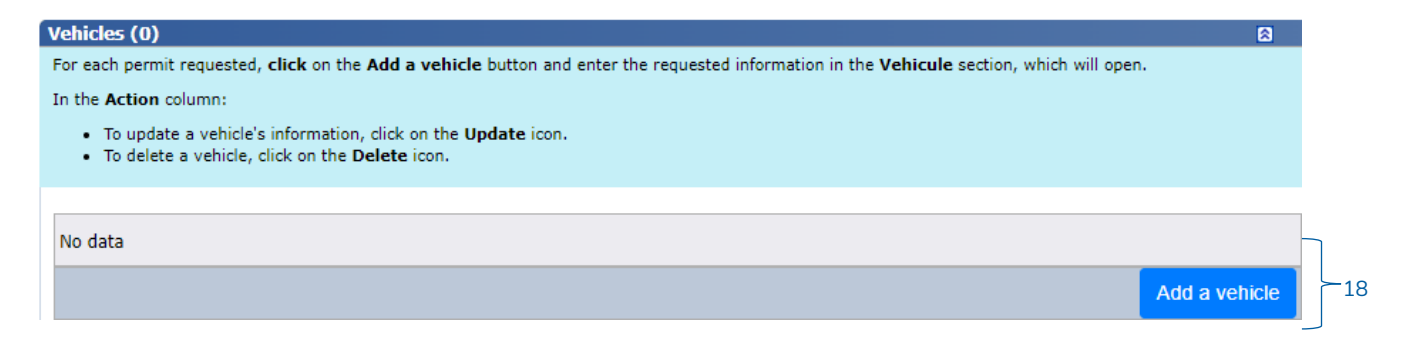

It is possible to apply for up to 40 permits using a single form.

After submitting your application for a special road train operating permit, you will be directed to the payment page to pay the permit fee.

### Nova Scotia, Nunavut or Newfoundland and Labrador

You must enclose a copy of your SFT certificate with your application. To do so, click on **Attach a document** at the bottom of the form.

## 3.3 Special permit issued under section 633 of the HSC

You can access the online form by clicking on **Permit applications – File a Special Permit application under section 633 of the HSC**.

| Québec R R Ministère des Transports<br>Departmental permit management - Home                                                                                                    | Contact Us<br>Exit |
|----------------------------------------------------------------------------------------------------|--------------------|
| Permit applications Permits Client account                                                                                                    |                    |
| File a Special Permit application for classes 1 to 7                                                                                                    |                    |
| File a Special Permit application under section 633 of the HSC                                                                                                    |                    |
| Consult my current permit applications                                                                                                    |                    |
| Consult my permit applications history                                                                                                    |                    |
| Welcome in the special permit management system.  The Ministère invites you to consult the user guide, which is available in the Documentation section, to file your special permit applicati For any question, please contact the Ministère by phone at: 511 (in Québec) 1.888-355-0511 (anywhere else in North America) | on.                |

### Select the Type of 633 permit required.

Some types of permits must be pre-approved by the Ministère.

If you do not find the type you are looking for in the drop-down list, send your permit application, indicating your GPM client account number and the type of permit you require, to permis.633@transports.gouv.qc.ca.

|                                       | 1. Permit           | 2. Holder       | 3. Configuration |   |
|---------------------------------------|---------------------|-----------------|------------------|---|
|                                       |                     |                 |                  |   |
|                                       |                     |                 |                  |   |
| Type of permit 633                    |                     |                 |                  |   |
|                                       |                     |                 |                  |   |
| Type of permit 633*                   |                     |                 |                  |   |
| Please select                         |                     |                 |                  | ~ |
| Please select                         |                     |                 |                  |   |
| Farm vehicle (width) — autoroute 3    | 1, overpass crossir | ng autoroute 40 |                  |   |
| 🗳 Farm vehicle (width) — spreading, 🖞 | watering            |                 |                  |   |
| Fi Farm vehicle (width) — manure spr  | eader               |                 |                  |   |
| Farm vehicle (width) - lime spread    | er                  |                 |                  |   |
| Farm vehicle (width) — liquid manu    | ire spreader        |                 |                  |   |
| Farm vehicle (width) — grains         |                     |                 |                  |   |

Using the calendar, select the validity start date for the desired permit, then click on Next.

| Permit validit     | y per    | iod   |       |                                    |
|--------------------|----------|-------|-------|------------------------------------|
| Fields marked with | an aste  | erisk | * are | ndatory.                           |
|                    |          |       |       |                                    |
| Validity start d   | ate (Y   | YYY   | -мм   | I)* Validity end date (YYYY-MM-DD) |
| 2024-04-01         |          |       |       | 2024-11-30 🝙                       |
| April,             | 2024     |       | •     | •                                  |
| Su Mo Tu W         | e Th     | Fr    | Sa    |                                    |
| 31 1 2             | 3 4      | 5     | 6     |                                    |
| 7 8 9 1            | 10 11    | 12    | 13    | Close Next                         |
| 14 15 16 1         | 7 18     | 19    | 20    |                                    |
| 21 22 23 2         | 24 25    | 26    | 27    |                                    |
| 28 29 30           | 1 2      | 3     | 4     |                                    |
| 5 6 7              | 8 9      | 10    | 11    |                                    |
| Today: Man         | ch 13, 2 | 024   |       |                                    |

Fill in the fields on the form, which vary based on the type of permit requested, then click on Submit.

## **3.4.** Submitting a permit application in project mode (Classes 6, 7, 1–6, 5–7 and 6–7)

An application can be submitted in project mode for an analysis of the feasibility of a complex, mid- or long-term, future transport project. This application mode **will not result** in a permit being issued.

If your application in project mode is accepted, you will be able to duplicate it a few weeks before the actual transport date to submit an application for a special permit. All the information contained in the project application will be included in the new application. Any changes in the vehicle configuration or the routing, however, could alter the conditions on the structures or result in the application being refused.

To activate the project mode in an application, check the box labelled "Project mode" at the bottom of the form when choosing the permit class. Once this box is activated, **you will be asked to enter the actual date of the planned transport project.** 

| Permit class(es)*                                                                                                    |
|----------------------------------------------------------------------------------------------------|
| Sizes                                                                                                    |
| O Class 1 - Outsized load or vehicle (width, height, length, front or rear overhang)                                                                                 |
| O Class 2 - Transportation of prefabricated buildings                                                                                                    |
| Class 3 - Transportation of swimming pools                                                                                                    |
| O Class 7 - Outsized transportation requiring an expert's report from the ministères des Transports                                                                  |
| Overloads                                                                                                    |
| O Class 4 - Tow trucks                                                                                                    |
| Class 5 - Overloaded transportation                                                                                                    |
| Class 6 - Overloaded transportation requiring an expert's report from the ministères des Transports                                                                  |
| O Class 6 - Overloaded transportation requiring an expert's report from the ministères des Transports (for express authorization to drive on a weight-posted bridge) |
| Sizes and overloads                                                                                                    |
| O Classes 1-2-3                                                                                                    |
| O Classes 1-2-3-5                                                                                                    |
| O Classes 1-4                                                                                                    |
| O Classes 1-5                                                                                                    |
| O Classes 1-6                                                                                                    |
| O Classes 2-5                                                                                                    |
| O Classes 5-7                                                                                                    |
| Classes 6-7                                                                                                    |

### Thaw period

**Check** this box to obtain a valid permit with authorized axle weights during the **thaw period**. These axle weights will be recorded in the permit both for normal periods and for thaw periods.

 $\hfill\square$  Authorized axle weights during the  ${\bf thaw}\ {\bf period}$ 

### Project mode

Check this box if you would like this application to be assessed as a project. No permits will be issued.

Project mode

Close Next

When searching for an application in accepted project mode, you can use the application status "Project accepted" filter.

| rmit number      |
|------------------|
| rmit number      |
| -                |
| plication status |
| roject accepted  |
| Canceled         |
| Closed           |
| Expired          |
| Accepted         |
| Rejected         |
| Project accepted |
|                  |
|                  |
|                  |

To convert a project application into a special permit application, click on "Duplicate the application".

| Application status | Action                                |                           |
|--------------------|---------------------------------------|---------------------------|
| Project accepted   | 🔁 💽 📰                                 |                           |
| Project accepted   |                                       | Ouplicate the application |
| During a second of | i i i i i i i i i i i i i i i i i i i |                           |

Enter the transport date, finish filling out the form, then submit it.

## 4. Paying for special permits

A special permit <u>must be paid with credit card</u>. The amount is indicated in Canadian dollars.

If the type of licence required is free, the **Pay** button will be replaced by a **Get permit** button.

| ſ | Transaction details                 |        |                |            |
|---|-------------------------------------|--------|----------------|------------|
|   | Description                         | Price  | Quantity       | Total      |
|   | Fees, permit type 25                | \$0,00 | 1              | \$0,00     |
|   | Administrative fees, permit type 25 | \$0,00 | 1              | \$0,00     |
|   |                                     | Amo    | unt to be paid | \$0,00     |
|   |                                     |        |                |            |
|   |                                     |        | Close          | Get permit |

If your permit requires payment, click on **Pay**.

Close

| Transaction information              |                            |             |          | 8         |
|--------------------------------------|----------------------------|-------------|----------|-----------|
| Application number<br>119626         | Invoice date<br>2024-03-13 |             |          |           |
| Applicant<br>ELECTRONICS LIMITED     | Currency<br>CAD            |             |          |           |
| Permit holder<br>ELECTRONICS LIMITED | Applicable fees and adm    | inistrative | charges  | are based |
| Permit type<br>Special road train    | on the current tariffs.    |             |          |           |
| Transaction details                  |                            |             |          |           |
|                                      | Description                | Drice       | Quantity | Tatal     |

| Description                                     | Price    | Quantity       | Total    |
|-------------------------------------------------|----------|----------------|----------|
| Permit request fee SRT, General permit, 1 month | \$150,00 | 1              | \$150,00 |
| Administrative fees                             | \$12,80  | 1              | \$12,80  |
|                                                 | Amo      | unt to be paid | \$162,80 |

31

The confirmation of payment is displayed in a new window, which shows, among other things, information about the receipt, printing, and validity of the special permit.

The transaction record will be sent to the applicant's communication email address.

For more information on the types of special permits, visit the Special permits web page: <a href="https://www.transports.gouv.qc.ca/en/camionnage/permis-speciaux/Pages/permis-speciaux.aspx">https://www.transports.gouv.qc.ca/en/camionnage/permis-speciaux/Pages/permis-speciaux.aspx</a>.

Example of a message appearing after payment for a class 1, 2 or 3 "general" category special permit.

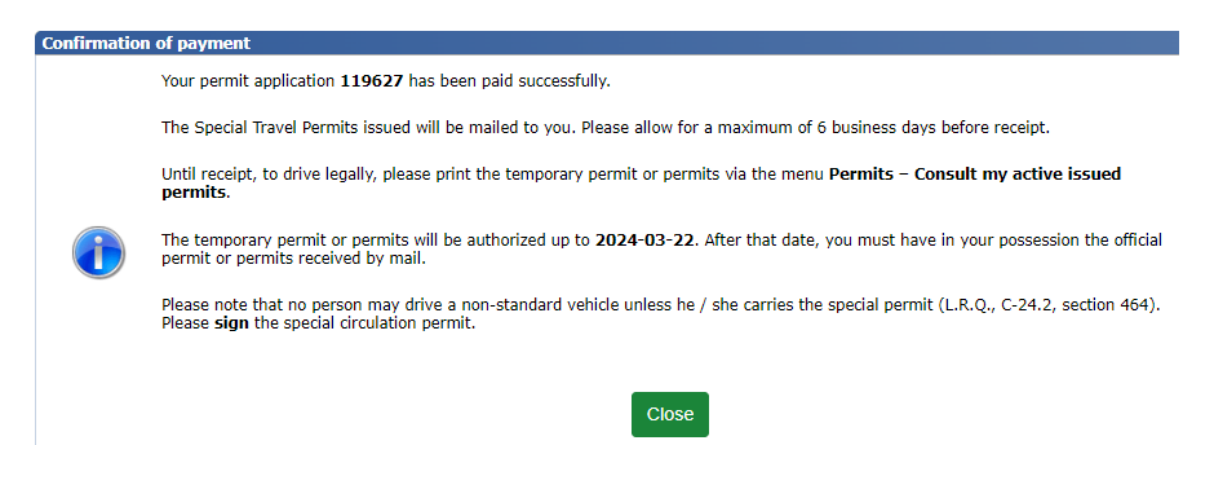

Example of a message appearing after payment for a special permit to operate a road train, a permit in a class other than class 1, 2 or 3 of the "general" category, or a permit issued under section 633 of the HSC.

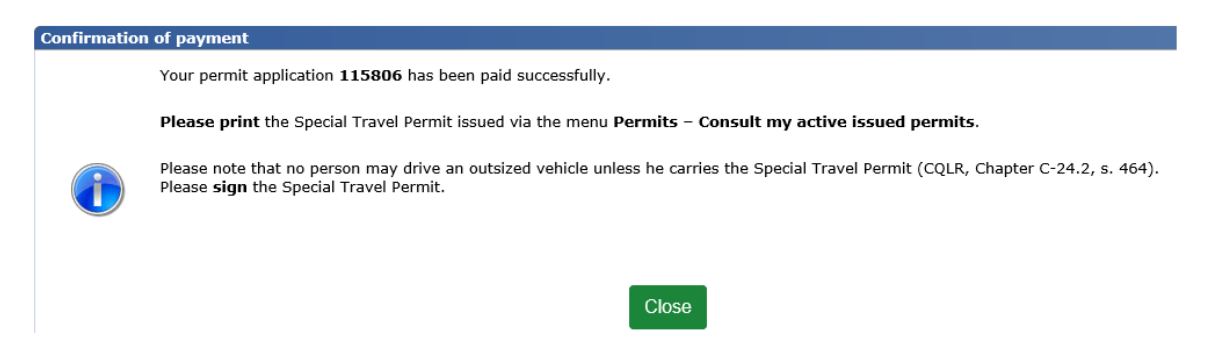

After you click on **Close**, you have until the end of the day to make your payment for the special permit (except for class 6 or 7 permits). If payment is not made within the day, the status of the application will revert to the "Drafting in progress" status, and the following email will be sent to the communication address indicated in the account:

Your permit (permit number) has not been paid.

We wish to remind you that you must pay the permit on the same day the application is submitted.

To resubmit your application for permit (permit number), please follow this procedure:

- 1. Go to the Special permit management website.
- 2. Log in to your account.
- 3. Go to the Permit application Consult my current permit applications menu.
- 4. View the application for permit (permit number).
- 5. Click on **Submit** at the bottom of the last page of the form.

## 5. Printing special permits

Special permits may only be printed after the fees have been paid.

To view and print a special permit, click on Permits - Consult my active issued permits.

| Québeo                            | C 💀 😵 Ministère des Transports<br>Departmental permit management - Home                              | <u>Contact Us</u><br>Exit |
|-----------------------------------|----------------------------------------------------------------------------------------------------|---------------------------|
| Permit applications               | Permits Client account                                                                               |                           |
|                                   | Consult my active issued permits                                                                     |                           |
| Departmental pern                 | Consult my current permit updates                                                                    |                           |
| Important informati<br>Welcome in | Consult my permits payable<br>Consult my permits history<br><sup>fr</sup> Consult my invoice history |                           |

1. Enter the search criteria for the permit you wish to print and click on **Search**.

| Search criteria                             |                     | 8 |
|---------------------------------------------|---------------------|---|
| Permit information                          |                     |   |
| Permit number                               | Application number  |   |
| Permit group                                | Permit status       |   |
|                                             | Permit category     |   |
| Permit class(es) / type(s)                  |                     |   |
|                                             | $\checkmark$        |   |
| Vehicle identification number (VIN)         | Registration number |   |
| RIN/National Safety Code Certificate Number |                     |   |
| Permit issue date (YYYY-MM-DD)              |                     |   |
| From                                        | To                  |   |
|                                             |                     |   |

2. A list of the results will be displayed. Click on the  $\square$  icon for the desired permit.

| Permits that me                                                                                                    | et the criteria       | ı (4) |                      |                     |                        |                      |               | 8      |
|----------------------------------------------------------------------------------------------------|-----------------------|-------|----------------------|---------------------|------------------------|----------------------|---------------|--------|
| In the Action column:                                                                                                    |                       |       |                      |                     |                        |                      |               |        |
| <ul> <li>To consult and print a permit, click on the Consult the permit icon and print it.</li> <li>To update an issued permit, click on the Update the permit icon.</li> <li>To order an official permit by mail, click on the Order a permit icon.</li> <li>To Consult all permits displayed, click on the Consult all permits displayed button.</li> </ul> |                       |       |                      |                     |                        |                      |               |        |
| Permit number                                                                                                    | Application<br>number | Group | Permit<br>class/type | Holder              | Validity start<br>date | Validity end<br>date | Permit status | Action |
| 119621-01-00                                                                                                    | 119621                | STP   | 1-5 (G)              | ELECTRONICS LIMITED | 2024-03-13             | 2025-03-13           | Issued        | 🔁 🖬 🕥  |
| 119622-01-00                                                                                                    | 119622                | STP   | 4 (G)                | ELECTRONICS LIMITED | 2024-03-13             | 2025-03-13           | Issued        | 🔁 🔽 🗊  |
| 119627-01-00                                                                                                    | 119627                | STP   | 1 (G)                | ELECTRONICS LIMITED | 2024-03-13             | 2025-03-13           | Issued        | 🔁 🖃 🕥  |
| 119627-02-00                                                                                                    | 119627                | STP   | 1 (G)                | ELECTRONICS LIMITED | 2024-03-13             | 2025-03-13           | Issued        | 🔁 🖃 🕲  |
| Consult all active issued permits displayed                                                                                                    |                       |       |                      |                     |                        |                      |               |        |

- 3. The permit will be displayed in a new window.
- 4. Print and sign the permit.

The special permit is ready to be used.

Note that in this window, you can also view the application, permit and invoice. Click on the 🔊 icon for the desired document.

Search

Reset

## 6. Viewing and printing invoices

You can view and print an invoice for special permits only after the fees have been paid. When a special permit has been paid, an electronic invoice is kept.

To view and print an invoice, click on **Permits – Consult my invoice history**.

| Permit applications   | Permits Client account            |  |  |  |  |  |
|-----------------------|-----------------------------------|--|--|--|--|--|
|                       | Consult my active issued permits  |  |  |  |  |  |
| Departmental perm     | Consult my current permit updates |  |  |  |  |  |
| Important information | Consult my permits payable        |  |  |  |  |  |
| Importantennormati    | Consult my permits history        |  |  |  |  |  |
| Welcome ir            | Consult my invoice history        |  |  |  |  |  |

- 1. Enter the search criteria for the invoice you wish to print and click on Search.
- 2. A results list will be displayed. Click on the 🖻 icon for the desired invoice.

| 1 | Transactions that meet the criteria (1)                                                                |                                                                      |       |                      |        |              |              |                       |        |  |
|---|----------------------------------------------------------------------------------------------------|----------------------------------------------------------------------|-------|----------------------|--------|--------------|--------------|-----------------------|--------|--|
|   | In the Action column, click on the Consult the invoice icon to consult the PDF document of an invoice. |                                                                      |       |                      |        |              |              |                       |        |  |
|   |                                                                                                    |                                                                      |       |                      |        |              |              |                       |        |  |
|   | Invoice<br>number                                                                                      | Application<br>number                                                | Group | Permit<br>class/type | Holder | Invoice date | Total amount | Transaction<br>status | Action |  |
|   | 103521                                                                                                 | 103521 119621 STP 1-5 (G) ELECTRONICS LIMIT 2024-03-13 \$776,80 Paid |       |                      |        |              |              |                       |        |  |
|   |                                                                                                    |                                                                      |       |                      |        |              |              |                       |        |  |

The invoice is displayed in a new window for viewing and printing.

## 7. Consulting special permits

In the **Permits** tab, you can view active issued permits, those in the process of being updated, the list of those to be paid, the permit history and the invoice history.

To perform a search, enter your search criteria and click on **Search**. A results list will be displayed. Click on the <sup>[5]</sup> icon for the desired item.

| Permit applications | Permits   | Client account            |
|---------------------|-----------|---------------------------|
|                     | Consult r | ny active issued permits  |
| Search criteria     | Consult r | ny current permit updates |
| Scarch criteria     | Consult r | ny permits payable        |
| -Transaction info   | Consult r | ny permits history        |
|                     | Consult r | ny invoice history        |

## 8. Continuing or updating special permit applications

It is possible to continue or update an application in progress.

### Continuing to fill out a special permit application

To continue filling out an application for a special permit that has already been started, click on **Permit** applications – Consult my current permit applications.

| Permit applications                                  | Permits     | Client account     |                 |  |  |  |  |
|------------------------------------------------------|-------------|--------------------|-----------------|--|--|--|--|
| File a Special Permit application for classes 1 to 7 |             |                    |                 |  |  |  |  |
| File a Special Permit                                | application | n for a long combi | ination vehicle |  |  |  |  |
| File a Special Permit                                | application | under section 6    | 33 of the HSC   |  |  |  |  |
| Consult my current p                                 | permit appl | ications           |                 |  |  |  |  |
| Consult my permit a                                  | pplications | history            |                 |  |  |  |  |

## 8.1 Special permit – Classes 1 to 7

The data you have entered will only be saved if you click on Next at the bottom of each form page.

## 8.2 Special permit – Long combination vehicle (road train)

The data you have entered will only be saved if you click on save at the bottom of the form.

To retrieve and continue filling out the application, click on the 🛛 icon (Tooltip – Update the application)

| Application status   | Action |                      |
|----------------------|--------|----------------------|
| Drafting in progress |        |                      |
| Drafting in progress | 🔽 Upo  | date the application |
| Drafting in progress |        | 1                    |

### Updating a special permit application

## 8.3 Updating special permit applications

To update a special permit application in progress, click on **Permits – Consult my current permit updates.** 

| Permit applications | Permits                          | Client account     |          |  |  |  |
|---------------------|----------------------------------|--------------------|----------|--|--|--|
|                     | Consult my active issued permits |                    |          |  |  |  |
| Search criteria     | Consult r                        | ny current permit  | updates  |  |  |  |
| Scarchenteria       | Consult r                        | ny permits payab   | le       |  |  |  |
| Application infor   | Consult r                        | ny permits histor  | y .      |  |  |  |
| Application number  | Consult r                        | ny invoice history | <i>i</i> |  |  |  |

- 1. Enter search criteria to find the application you wish to update.
- 2. Click on Search.
- 3. In the results list, click on the  $\square$  icon (Tooltip Update the application).

| Permit applica                                                              | tions that m                                      | eet the crite                                         | eria (200)                                                                                                    |                     |                      | E     |  |  |
|-----------------------------------------------------------------------------|---------------------------------------------------|-------------------------------------------------------|----------------------------------------------------------------------------------------------------|---------------------|----------------------|-------|--|--|
| In the Action column:                                                       |                                                   |                                                       |                                                                                                    |                     |                      |       |  |  |
| <ul> <li>To update a</li> <li>To consult t</li> <li>To consult t</li> </ul> | a permit applic<br>he PDF docum<br>he online form | ation while dra<br>ent of an origin<br>of a permit ap | fting it, click on the <b>Update the application</b> icon.<br>nal permit application, click on the <b>Consult the origi</b> r<br>pplication, click on the <b>Consult the application</b> icon. | nal application ico | n.                   |       |  |  |
| Application<br>number                                                       | Group                                             | Permit<br>class/type                                  | Holder                                                                                                    | Application<br>date | Application status   | Actio |  |  |
| 117140                                                                      | STP                                               | 5 (G)                                                 | ELECTRONICS LIMITED                                                                                                    | 2022-01-17          | Drafting in progress |       |  |  |
| 117850                                                                      | 633                                               | 53 (G)                                                | ELECTRONICS LIMITED                                                                                                    | 2022-10-12          | Drafting in progress |       |  |  |

4. Make the desired changes and follow the same steps as for a new permit application (section 3 above).

## 9. Duplicating special permit applications

It is possible to duplicate a special permit application with the "closed" status. This means the special permit has already been issued.

This action can be carried out in the following situations:

- Recurrent applications for "yearly" special permits.

OR

 Applications for special permits for which vehicle configuration is similar to that of another vehicle and for which a special permit has already been issued.

To duplicate a permit application, click on **Permit applications – Consult my permit applications history.** 

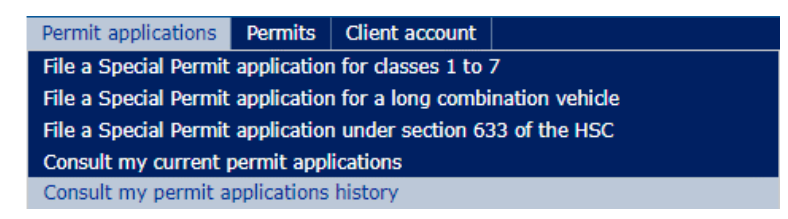

- 1. Enter search criteria to find the application you wish to duplicate.
- 2. Click on Search.
- 3. In the results list, click on the 🖬 icon (Tooltip Duplicate the application) for the permit you wish to duplicate.

| F | Permit applica                                                                                   | tions that m                                                          | eet the crite                                                              | ria (200)                                                                                                    |                     |                    | 8        |
|---|--------------------------------------------------------------------------------------------------|-----------------------------------------------------------------------|----------------------------------------------------------------------------|----------------------------------------------------------------------------------------------------|---------------------|--------------------|----------|
| 1 | In the <b>Action</b> co                                                                          | olumn:                                                                |                                                                            |                                                                                                    |                     |                    |          |
|   | <ul> <li>To update a</li> <li>To consult t</li> <li>To consult t</li> <li>To create a</li> </ul> | e permit applica<br>the PDF docum<br>the online form<br>new permit ap | ation while dra<br>ent of an origin<br>of a permit ap<br>oplication with t | fting it, click on the <b>Update the application</b> icon.<br>nal permit application, click on the <b>Consult the origina</b><br>pplication, click on the <b>Consult the application</b> icon.<br>the same characteristics, click on the <b>Duplicate the ap</b> | l application icon  | ı.                 |          |
|   | Application<br>number                                                                            | Group                                                                 | Permit<br>class/type                                                       | Holder                                                                                                    | Application<br>date | Application status | Action   |
|   | 116544                                                                                           | SRT                                                                   | SRT (G)                                                                    | ELECTRONICS LIMITED                                                                                                    | 2021-02-06          | Closed             | <b>5</b> |
|   | 116624                                                                                           | STP                                                                   | 1 (G)                                                                      | ELECTRONICS LIMITED                                                                                                    | 2021-02-16          | Closed             | 🔁 💽 🔚    |

4. The desired permit application will be displayed. You can then update this application to make a new one.

## **10.** Updating active special permits

Updating a special permit is allowed only for the following permits:

- class 4, 5, 1–4, 1–5 or 1-2-3-5 "general" category special permits
- Special permit to operate a long combination vehicle (road train)
- A permit issued under section 633 of the HSC

Only the following updates can be made:

- Change of licence plate number
- Addition or removal of tow dolly
- Tire specifications
- Axle spacing

Special permits in the "specific" category cannot be updated, regardless of the class.

To update a special permit, click on **Permits – Consult my active issued permits**.

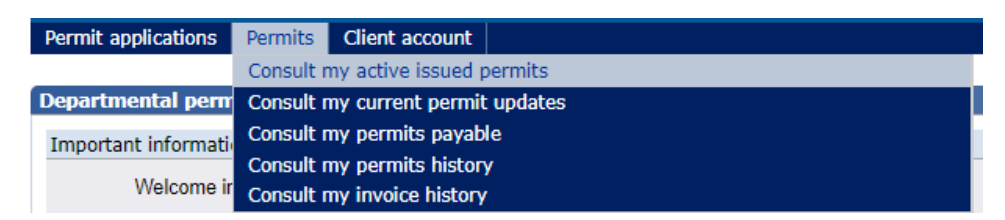

- 1. Enter the search criteria to find the permit you wish to update.
- 2. Click on Search.

3. In the results list, click on the 💷 icon (Tooltip – Update the permit).

| Permits that me                                                                                        | et the criteria                                                               | a (1)                                                                                   |                                                                   |                                                                                   |                        |                      |                | 8       |
|----------------------------------------------------------------------------------------------------|-------------------------------------------------------------------------------|-----------------------------------------------------------------------------------------|-------------------------------------------------------------------|-----------------------------------------------------------------------------------|------------------------|----------------------|----------------|---------|
| In the Action column:                                                                                  |                                                                               |                                                                                         |                                                                   |                                                                                   |                        |                      |                |         |
| <ul> <li>To consult an</li> <li>To update an</li> <li>To order an o</li> <li>To Consult all</li> </ul> | d print a permit,<br>issued permit, c<br>fficial permit by<br>permits display | , click on the <b>C</b><br>click on the <b>Up</b><br>mail, click on<br>red, click on th | Consult the per<br>date the per<br>the Order a p<br>e Consult all | ermit icon and print it.<br>mit icon.<br>ermit icon.<br>permits displayed button. |                        |                      |                |         |
| Permit number                                                                                          | Application<br>number                                                         | Group                                                                                   | Permit<br>class/type                                              | Holder                                                                            | Validity start<br>date | Validity end<br>date | Permit status  | Action  |
| 118671-01-00                                                                                           | 118671                                                                        | STP                                                                                     | 1-5 (G)                                                           | ELECTRONICS LIMITED                                                               | 2023-08-09             | 2024-08-09           | Issued         | 🔁 🔽 🕥   |
|                                                                                                    |                                                                               |                                                                                         |                                                                   |                                                                                   | Cons                   | ult all active       | issued permits | display |

- 4. Page 1 (Permits) of the form Applying for a new special permit will be displayed.
- 5. Enter the desired updates on the appropriate page and follow the same procedure as described in <u>section 3</u> above.

## **11.** Replacing special permits

## 11.1 Replacing a class 1, 2, 3 or class 1-2-3 "general" category special permit

It is possible to replace a class 1, 2, 3 or class 1-2-3 "general" category special permit in the event of loss or for any other reason. These permits are printed on secure paper, making them impossible to reproduce.

Note that there is a fee for replacing a permit. To find out how much it costs, visit the Special permits web page: <u>https://www.transports.gouv.qc.ca/en/camionnage/permis-speciaux/Pages/permis-speciaux.aspx</u>.

To reprint your permit, click on **Permits – Consult my active issued permits**.

| Permit applications   | Permits Client account            |
|-----------------------|-----------------------------------|
|                       | Consult my active issued permits  |
| Departmental perm     | Consult my current permit updates |
| Important information | Consult my permits payable        |
|                       | Consult my permits history        |
| Welcome in            | Consult my invoice history        |

- 1. Enter the search criteria to find the permit you wish to reprint.
- 2. Click on Search.
- 3. In the results list, click on the 💷 icon (Tooltip Order a permit).

| the Action colu                                   | mn:                                                           |                                                 |                                                              |                                                |                                      |                                    |                         |        |  |
|---------------------------------------------------|---------------------------------------------------------------|-------------------------------------------------|--------------------------------------------------------------|------------------------------------------------|--------------------------------------|------------------------------------|-------------------------|--------|--|
| To consult and     To update an                   | d print a permit,<br>issued permit, cl<br>fficial permit by r | click on the<br>lick on the U<br>mail, click on | Consult the permit<br>pdate the permit<br>the Order a permit | mit icon and print it.<br>t icon.<br>mit icon. |                                      |                                    |                         |        |  |
| To Consult all                                    | Application                                                   | ed, click on t                                  | he Consult all pe                                            | rmits displayed button.                        | Validity start                       | Validity end                       | account of the          | 10000  |  |
| To Consult all     Permit number                  | Application<br>number                                         | ed, click on ti<br>Group                        | Permit<br>class/type                                         | rmits displayed button.<br>Holder              | Validity start<br>date               | Validity end<br>date               | Permit status           | Action |  |
| To Consult all     Permit number     118698-01-00 | Application<br>number<br>118698                               | ed, click on t<br>Group<br>STP                  | Permit<br>class/type<br>1 (G)                                | Holder<br>ELECTRONICS LIMITED                  | Validity start<br>date<br>2023-08-18 | Validity end<br>date<br>2024-08-18 | Permit status<br>Issued | Action |  |

- 4. Confirmation of payment will be displayed in a new window, showing, among other things, information on the deadline for receipt of the new special permit and the validity of the special permit.
- 5. The transaction report will be sent to the applicant's communication email address.

# **11.2** Replacing a special permit of a class other than those listed in subsection **11.1**., a special permit to operate a long combination vehicle or a permit issued under section **633** of the HSC

To reprint your permit, click on Permit – Consult my active issued permits.

| Permit applications   | Permits   | Client account                           |         |
|-----------------------|-----------|------------------------------------------|---------|
|                       | Consult r | my active issued p                       | ermits  |
| Departmental perm     | Consult r | ny current permit                        | updates |
| Important information | Consult r | ny permits payabl                        | e       |
| Welcome ir            | Consult r | ny permits history<br>ny invoice history |         |

- 1. Enter the search criteria to find the permit you wish to reprint.
- 2. Click on Search.
- 3. In the results list, click on the PDF of the permit, print it and sign it.

## **12.** Cancelling special permit applications

### Special permit application in progress

To cancel a permit application in progress, click on **Cancel application** at the bottom of the form page. It will still be possible to view this application, which will have the "Cancelled" status, in the **View my permit application history** page.

### Special permit issued

Special permits may be cancelled after being issued and the fees refunded under the following conditions.

### General permit

A refund may be requested up to seven days (including Saturday and Sunday) after the effective date of the permit. In all other cases, a refund is not possible.

### Specific permit

A refund may be requested if the date of the request precedes the effective date shown on the permit. In all other cases, a refund is not possible.

Simply send a copy of the invoice, proof of payment and the special permit marked "Cancel" by email to this address: <u>Remboursement-GPM@transports.gouv.qc.ca</u>.

The administration fee for each permit issued is non-refundable.

## 13. Structural pre-analysis tool

<u>For a class 6 special permit application</u>, including combinations of classes 1–6 and 6–7 and class 6 – weightposted bridge, a structural pre-analysis tool is available. This provides the applicant with an overview of the severity level of the configuration entered.

The tool compares the severity level of the vehicle configuration described in the special permit application with that of a reference vehicle representative of heavy vehicles not requiring a special permit. This vehicle is commonly referred to as *equivalent to legal loads*. The ratios between the two vehicles are then compared with the class 5 equivalence thresholds.

To find out the ratios for your application:

Complete the configuration of your vehicle or set of vehicles as indicated in <u>section 3.1</u> above.

### Click on Structural Pre-Analysis (19).

| C | haracter                                                                                                    | istics of t                | he outsized v                                | ehicle                      | or combinati                        | ion of outsized vehic                                               | cles configura                | ation (2)                          |                                           |                                      |                              | 8      |  |  |
|---|----------------------------------------------------------------------------------------------------|----------------------------|----------------------------------------------|-----------------------------|-------------------------------------|---------------------------------------------------------------------|-------------------------------|------------------------------------|-------------------------------------------|--------------------------------------|------------------------------|--------|--|--|
| t | C <b>onfigure</b><br>he request                                                                                                    | the vehicle<br>ted charact | e or combination<br>eristics in the <b>A</b> | n of vehi<br><b>xle cha</b> | cles, starting a<br>racteristics se | t the <b>front of the vehi</b><br>action, which will open .         | <b>cle (</b> Axle 1) . To     | o add an a                         | ixle, click or                            | n the <b>Add an a</b>                | <b>xle</b> button and        | enter  |  |  |
| I | In the Action column:                                                                                                    |                            |                                              |                             |                                     |                                                                     |                               |                                    |                                           |                                      |                              |        |  |  |
|   | <ul> <li>To update the characteristics of an axle, click on the Edit the axle icon.</li> <li>To delete an axle, click on the Delete the axle icon.</li> </ul> |                            |                                              |                             |                                     |                                                                     |                               |                                    |                                           |                                      |                              |        |  |  |
|   | Axle<br>number                                                                                                    | Type of<br>vehicle         | Type of<br>suspension                        | Type<br>of<br>axle          | Number of<br>tires on the<br>axle   | Minimum space<br>between the axle<br>and the preceding<br>axle (cm) | Minimum<br>tire width<br>(mm) | Total r<br>capaci<br>tires or<br>( | ninimum<br>ty of the<br>1 the axle<br>kg) | Steering<br>axle<br>capacity<br>(kg) | Maximum<br>axle load<br>(kg) | Action |  |  |
|   | 1                                                                                                    | VO                         | AU                                           | ES                          | 2                                   |                                                                     | 521                           | 19800                              |                                           | 21120                                | 13950                        |        |  |  |
|   | 2                                                                                                    | VO                         | AU                                           | ES                          | 2                                   | 300                                                                 | 521                           | 19800                              | -                                         |                                      | 4100                         | 📝 🛐    |  |  |
|   | 19                                                                                                    |                            |                                              |                             |                                     |                                                                     |                               |                                    |                                           |                                      |                              |        |  |  |

If the ratio of the requested configuration is higher than the class 5 equivalence threshold, it will be framed in red. In this case, if it's a general permit without a specified route, the applicant should expect the application to be refused. If it is a specific permit with a specified route, special traffic conditions may be required, but the application may also be refused.

The analysis results can only be used to assess the severity of the vehicle's configuration. Other factors must be taken into consideration by the Ministère before the permit is issued.

To view the analysis thresholds used for bridges and related traffic conditions, click on **Analysis thresholds (20)** at the bottom of the window.

| Configuration—                                                                                                    |                                                                                                    |                                                                                                    |                                                                                                    |                                                           |                                                                |
|----------------------------------------------------------------------------------------------------|----------------------------------------------------------------------------------------------------|----------------------------------------------------------------------------------------------------|----------------------------------------------------------------------------------------------------|-----------------------------------------------------------|----------------------------------------------------------------|
| -                                                                                                    | 1 2                                                                                                    | 3 4 5                                                                                                    | 6 7                                                                                                    | 8 9                                                       | 10 11 12                                                       |
|                                                                                                    |                                                                                                    |                                                                                                    |                                                                                                    |                                                           |                                                                |
| Axial load (kg)                                                                                                    | 7 260 7 260 8                                                                                                    | 000 7 200 7 200                                                                                                    | 7 200 8 000                                                                                                    | 8 000                                                     |                                                                |
|                                                                                                    | $\rightarrow$                                                                                                    | <u> </u>                                                                                                    | $\sim \sim \sim$                                                                                                    |                                                           |                                                                |
| Spacing (cm)                                                                                                    | 182 352                                                                                                    | 139 152                                                                                                    | 152 242 1                                                                                                    | 154                                                       |                                                                |
|                                                                                                    |                                                                                                    |                                                                                                    |                                                                                                    |                                                           |                                                                |
|                                                                                                    |                                                                                                    |                                                                                                    |                                                                                                    |                                                           |                                                                |
|                                                                                                    | 13 14                                                                                                    | 15 16 17                                                                                                    | 18 19                                                                                                    | 20 21                                                     | 22 23 24                                                       |
| Axial load (kg)                                                                                                    |                                                                                                    |                                                                                                    |                                                                                                    |                                                           |                                                                |
|                                                                                                    |                                                                                                    |                                                                                                    |                                                                                                    |                                                           |                                                                |
|                                                                                                    |                                                                                                    |                                                                                                    |                                                                                                    |                                                           |                                                                |
| Spacing (cm)                                                                                                    |                                                                                                    |                                                                                                    |                                                                                                    |                                                           |                                                                |
|                                                                                                    |                                                                                                    |                                                                                                    |                                                                                                    |                                                           |                                                                |
| Total loaded mass<br>Warning:<br>The analysis result                                                                                                    | (kg) 60                                                                                                    | ) 120 Total Sp                                                                                                    | acings (cm)<br>hicle configuration,                                                                                                  | 1 373                                                     |                                                                |
| Total loaded mass<br>Warning:<br>The analysis resul<br>Other elements m<br>Results                                                                                                    | (kg) 60<br>ts only allow to assess th<br>just be considered by the                                                                       | e severity level of the ve<br>Ministère prior to the iss                                                                                                 | acings (cm)<br>hicle configuration.<br>uance of the permit.                                                                          | 1 373                                                     |                                                                |
| rotal loaded mass<br><u>Warning:</u><br>The analysis resul<br>Other elements m<br>Results<br>Bending                                                                                                    | (kg) 60<br>ts only allow to assess th<br>ust be considered by the<br>The class 5 equ                                                     | e severity level of the ve<br>Ministère prior to the iss                                                                                                 | acings (cm)<br>hicle configuration.<br>uance of the permit.<br>s exceeded. (GPMA                                                     | 1 373<br>(0069)                                           |                                                                |
| rotal loaded mass<br><u>Warning:</u><br>The analysis resul<br>Other elements m<br>Results<br>Bending                                                                                                    | (kg) 60<br>ts only allow to assess th<br>ust be considered by the<br>The class 5 equ<br>10 m                                             | e severity level of the ve<br>Ministère prior to the iss<br>uivalence threshold is<br>20 m                                                               | acings (cm)<br>hicle configuration.<br>uance of the permit.<br>5 exceeded. (GPMA<br>30 m                                             | 1 373<br>40 m                                             | 50 m                                                           |
| Total loaded mass<br>Warning:<br>The analysis resul<br>Other elements m<br>Results<br>Bending<br>Mc / M <sub>CL625</sub> Ratio                                                                                                    | (kg) 60<br>ts only allow to assess th<br>ust be considered by the<br>The class 5 equ<br>10 m<br>0,934                                    | e severity level of the ve<br>Ministère prior to the iss<br>sivalence threshold is<br>20 m<br>1,138                                                      | acings (cm)<br>hicle configuration.<br>wance of the permit.<br>5 exceeded. (GPMA<br>30 m<br>1,093                                    | 1 373<br>(0069)<br>40 m                                   | <b>50 m</b><br>1,018                                           |
| Total loaded mass<br><u>Warning:</u><br>The analysis resul<br>Other elements m<br>Results<br>Bending<br>M <sub>C</sub> / M <sub>CL625</sub> Ratio                                                                                                    | (kg) 60<br>ts only allow to assess th<br>ust be considered by the<br>The class 5 equ<br>10 m<br>0,934                                    | e severity level of the ve<br>Ministère prior to the iss<br><b>Jivalence threshold is</b><br><b>20 m</b><br>1,138                                        | hicle configuration.<br>uance of the permit.<br>s exceeded. (GPMA<br>30 m<br>1,093                                                   | 1 373<br>00069)<br>40 m<br>1,043                          | <b>50 m</b><br>1,018                                           |
| Total loaded mass<br>Warning:<br>The analysis resul<br>Other elements m<br>Results<br>Bending<br>M <sub>C</sub> / M <sub>CL625</sub> Ratio<br>Class 5 Equiv.<br>Threshold                                                                                           | (kg) 60<br>ts only allow to assess th<br>ust be considered by the<br>The class 5 equ<br>10 m<br>0,934<br>1,160                           | e severity level of the ve<br>Ministère prior to the iss<br>uivalence threshold is<br>20 m<br>1,138<br>1,130                                             | acings (cm)<br>hicle configuration.<br>uance of the permit.<br>s exceeded. (GPMA<br>30 m<br>1,093<br>1,150                           | 1 373<br>40 m<br>1,043<br>1,120                           | <b>50 m</b><br>1,018<br>1,160                                  |
| Total loaded mass<br>Warning:<br>The analysis resul<br>Other elements m<br>Results<br>Bending<br>M <sub>C</sub> / M <sub>CL625</sub> Ratio<br>Class 5 Equiv.<br>Threshold<br>Shear                                                                                  | (kg) 60<br>ts only allow to assess th<br>ust be considered by the<br>The class 5 equ<br>10 m<br>0,934<br>1,160                           | e severity level of the ve<br>Ministère prior to the iss<br>sivalence threshold is<br>20 m<br>1,138<br>1,130                                             | acings (cm)<br>hicle configuration.<br>wance of the permit.<br>s exceeded. (GPMA<br>30 m<br>1,093<br>1,150                           | 1 373<br>(0069)<br>40 m<br>1,043<br>1,120                 | <b>50 m</b><br>1,018<br>1,160                                  |
| Total loaded mass<br>Warning:<br>The analysis resul<br>Other elements m<br>Results<br>Bending<br>M <sub>C</sub> / M <sub>CL625</sub> Ratio<br>Class 5 Equiv.<br>Threshold<br>Shear                                                                                  | (kg) 60<br>ts only allow to assess th<br>ust be considered by the<br>The class 5 equ<br>10 m<br>0,934<br>1,160<br>10 m                   | e severity level of the ve<br>Ministère prior to the iss<br><b>Jivalence threshold is</b><br><b>20 m</b><br>1,138<br>1,130<br><b>20 m</b>                | acings (cm)<br>hicle configuration.<br>uance of the permit.<br>s exceeded. (GPMA<br>30 m<br>1,093<br>1,150<br>30 m                   | 1 373<br>(0069)<br>40 m<br>1,043<br>1,120<br>40 m         | <b>50 m</b><br>1,018<br>1,160<br><b>50 m</b>                   |
| Total loaded mass<br>Warning:<br>The analysis resul<br>Other elements m<br>Results<br>Bending<br>M <sub>C</sub> / M <sub>CL625</sub> Ratio<br>Class 5 Equiv.<br>Threshold<br>Shear                                                                                  | (kg) 60<br>ts only allow to assess th<br>ust be considered by the<br>The class 5 equ<br>10 m<br>0,934<br>1,160<br>10 m                   | e severity level of the ve<br>Ministère prior to the iss<br><b>20 m</b><br>1,138<br>1,130<br><b>20 m</b>                                                 | acings (cm)<br>hicle configuration.<br>uance of the permit.<br>s exceeded. (GPMA<br>30 m<br>1,093<br>1,150<br>30 m                   | 1 373<br>40 m<br>1,043<br>1,120<br>40 m                   | <b>50 m</b><br>1,018<br>1,160<br><b>50 m</b><br>0,999          |
| Total loaded mass<br>Warning:<br>The analysis result<br>Other elements m<br>Results<br>Bending<br>4c / M <sub>CL625</sub> Ratio<br>Class 5 Equiv.<br>Threshold<br>Shear<br>4c / V <sub>CL625</sub> Ratio                                                            | (kg) 60<br>ts only allow to assess th<br>ust be considered by the<br>The class 5 equ<br>10 m<br>0,934<br>1,160<br>10 m<br>0,973          | 2 120 Total Spin<br>e severity level of the ve<br>Ministère prior to the iss<br>sivalence threshold is<br>20 m<br>1,138<br>1,130<br>20 m<br>1,026        | acings (cm)<br>hicle configuration.<br>uance of the permit.<br>s exceeded. (GPMA<br>30 m<br>1,093<br>1,150<br>30 m<br>1,026          | 1 373<br>40 m<br>1,043<br>1,120<br>40 m<br>1,017          | <b>50 m</b><br>1,018<br>1,160<br><b>50 m</b><br>0,999          |
| Total loaded mass<br>Warning:<br>The analysis resul<br>Other elements m<br>Results<br>Bending<br>M <sub>C</sub> / M <sub>CL625</sub> Ratio<br>Class 5 Equiv.<br>Threshold<br>Shear<br>/ <sub>C</sub> / V <sub>CL625</sub> Ratio<br>Class 5 Equiv.<br>Class 5 Equiv. | (kg) 60<br>ts only allow to assess th<br>ust be considered by the<br>The class 5 equ<br>10 m<br>0,934<br>1,160<br>10 m<br>0,973<br>1,120 | 2 120 Total Sp<br>e severity level of the ve<br>Ministère prior to the iss<br>sivalence threshold is<br>20 m<br>1,138<br>1,130<br>20 m<br>1,026<br>1,120 | acings (cm)<br>hicle configuration.<br>uance of the permit.<br>s exceeded. (GPMA<br>30 m<br>1,093<br>1,150<br>30 m<br>1,026<br>1,160 | 1 373<br>40 m<br>1,043<br>1,120<br>40 m<br>1,017<br>1,160 | <b>50 m</b><br>1,018<br>1,160<br><b>50 m</b><br>0,999<br>1,160 |

20 -

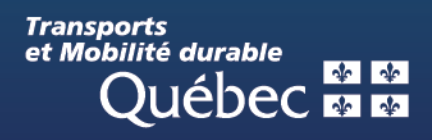